# 2019

# Integrated Financial Management System

BFC Profoma 14 (A & B)– User Manual

This document will help User in understanding the process of BFC Profoma 14 (A and B)

Prepared By: National Informatics Centre

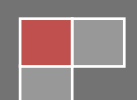

### Contents

| 1 Introduction                    | 3  |
|-----------------------------------|----|
| 1.1 About IFMS                    | 3  |
| 1.2 Help Desk                     | 3  |
| 2 Product Features                | 3  |
| 3 Installation Instructions       | 3  |
| 3.1 Software requirement          | 3  |
| 3.2 Hardware requirement          | 3  |
| 3.3 Networking requirement        | 3  |
| 3.4 Installation procedure        | 3  |
| 4 BFC Profoma 14 (A and B)        | 4  |
| 4.1 BFC Profoma 14 (A)            | 4  |
| 4.1.1 Office wise Work Allocation | 4  |
| 4.1.2 Work wise budget Allocation | 8  |
| 4.1.3 Report                      | 11 |
| 4.2 BFC Profoma 14 (B)            | 17 |

# **1** Introduction

# **1.1 About IFMS**

Integrated Financial Management System (IFMS) is an e-Governance initiative of Rajasthan Government for effective, accountable and transparent Public Finance Management. IFMS has been conceptualized as an umbrella system covering all modular systems and their integration. The main objective of IFMS is to achieve computerization of state wide financial transactions and efficient monitoring and facilitate a Single Window interface across various functions.

# 1.2 Help Desk

In case of any query please contact at Help Desk -

| Email ID  | ifms-rj@nic.in |
|-----------|----------------|
| Phone No. | 0141 -5153222  |
| Extension | 24452          |

# **2 Product Features**

- (1) Web application is developed in ASP.NET
- (2) Reports are generated using Crystal Reports and SQL Server Reporting tool.

# **3 Installation Instructions**

# 3.1 Software requirement

- Internet Explorer 7.0 or higher version
- PDF Acrobat Reader (9.0)

# 3.2 Hardware requirement

- Pentium 4 Desktop
- 512 MB RAM
- Printer (Dot-Matrix Printer or Laser)

# 3.3 Networking requirement

• Internet Connection with uninterrupted 512 kbps speed

### **3.4 Installation procedure**

• User need to Access the application through following URL

URL: <u>http://ifms.raj.nic.in/</u>

# 4 BFC Profoma 14 (A and B)

**BFC Profoma 14 (A and B)** is related to **Work Module**. Before Entry in BFC Profomas user has to enter **Work Sanction** in this form. This form has two level and each level has a role. Level is AD to HOD. After Sanction finalization from AD user, The Work Sanction appear on HoD User. In this Next screen shows login page from HoD. (In Figure-1) This form helps HoD has to to Office, Work and Budget Allocation.

- 1) HoD level user will use Work, Office & Budget Allocation on this Sanction.
- 2) To work with the sanction HoD user will have to login.

### Login Screen HoD

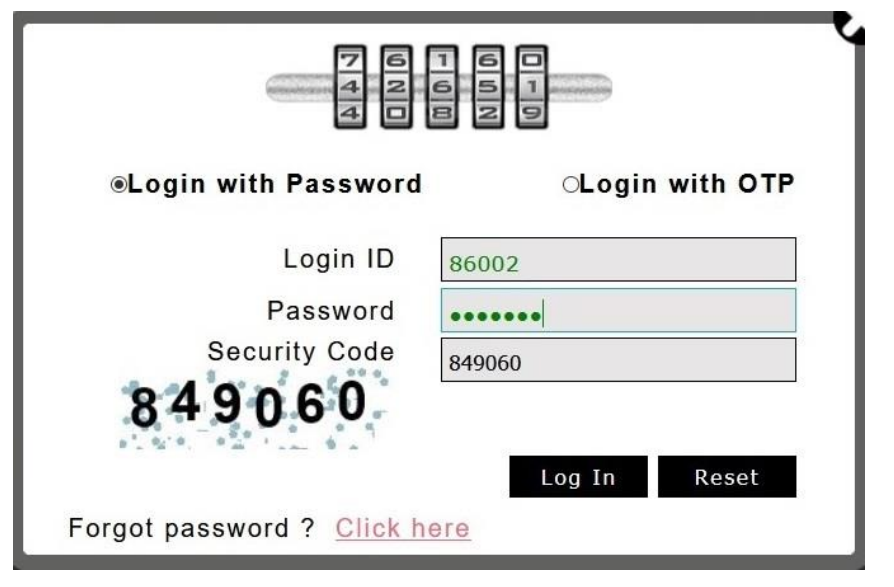

Figure No - 1

- 3) After Click on Log in Button Next screen will display.
- 4) After Login go to this path HoD user will work on Performa 14 (A) first.

# 4.1 BFC Profoma 14 (A)

User has to do Office, Work and Budget Allocation in this Profoma. There is three links and each link has some functionality.

- Office wise Work Allocation
- Work wise Budget Allocation
- Reports

# 4.1.1 Office wise Work Allocation

After that user will work on Office wise work allocation. Click the Office wise work allocation. It will display the following screen.
 Application Path:--

NIC-IFMS-14 (A & B) Work Sanction Module

### Sanction Work Office wise work allocation

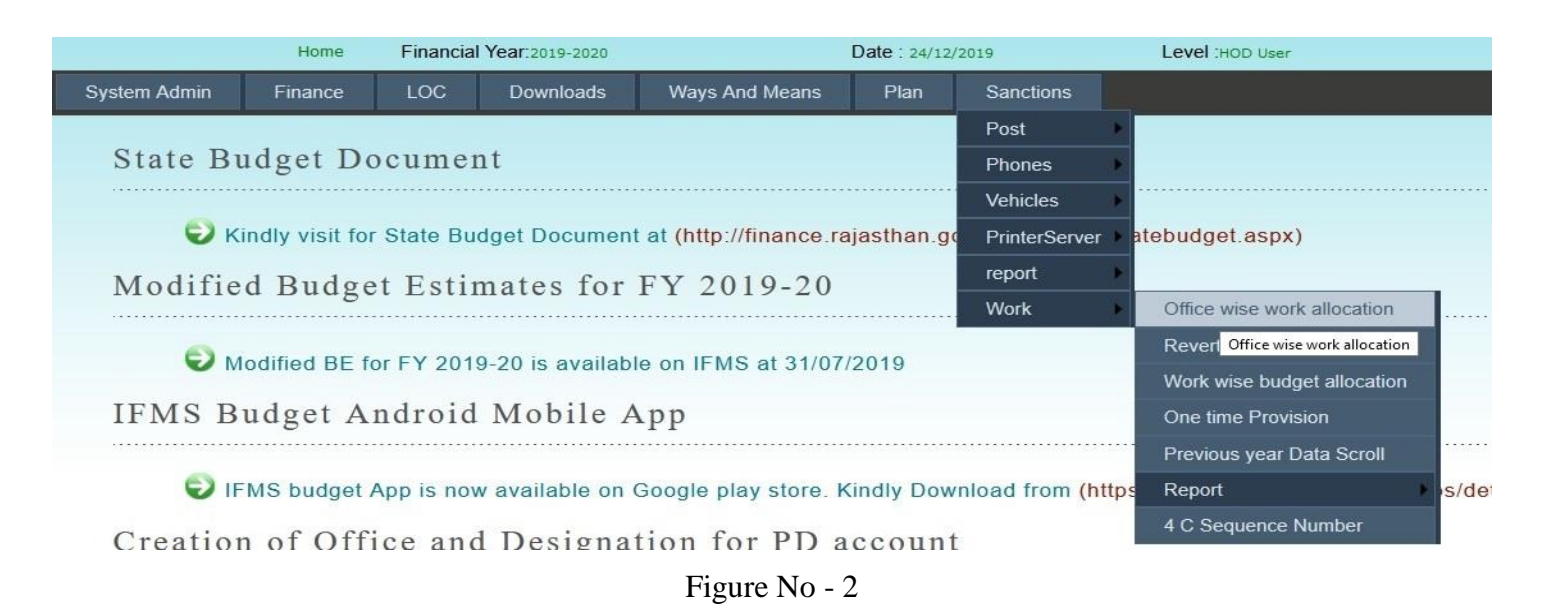

2) After Selection of **Office wise work allocation** next screen will display.

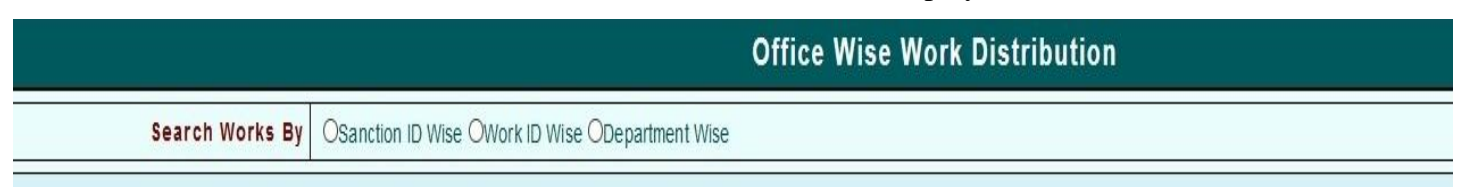

#### Figure No – 3

- 3) There is three links and each link has some functionality.
- 4) Link :
  - Sanction wise
  - Work ID wise
  - Department wise

### 4.1.1.1 Sanction wise

Select the **Sanction Wise** link. After selection **Sanction Wise** link next screen will display. It will required following parameter.

• Enter Sanction Id - User has enter Sanction ID

|   | Office Wise Work Distribution |                                                 |  |  |  |  |  |  |  |
|---|-------------------------------|-------------------------------------------------|--|--|--|--|--|--|--|
| [ | Search Works By               | Sanction ID Wise OWork ID Wise ODepartment Wise |  |  |  |  |  |  |  |
|   | Enter Sanction ID             | 5299                                            |  |  |  |  |  |  |  |
|   |                               | Search Cancel Show Report                       |  |  |  |  |  |  |  |

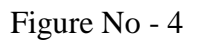

### 4.1.1.2 Work ID wise

Select the Work ID Wise link. After selection Work ID Wise link next screen will display. It will required following parameter.

| Enter Work I    | d - User has enter Work ID                       |        |        |
|-----------------|--------------------------------------------------|--------|--------|
|                 | Office Wise Work Distribution                    |        |        |
| Search Works By | Osanction ID Wise OWork ID Wise ODepartment Wise |        |        |
| Enter Work ID   | 111443                                           |        |        |
|                 |                                                  | Search | Cancel |

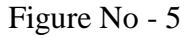

### 4.1.1.3 Department wise

Select the **Department Wise** link. After selection **Department** link next screen will display. It will required following parameter.

• Select Department Name - User has select Department wise from List.

| Office Wise Work Distribution |                                                  |  |  |  |  |  |
|-------------------------------|--------------------------------------------------|--|--|--|--|--|
| Search Works By               | OSanction ID Wise OWork ID Wise ODepartment Wise |  |  |  |  |  |
| Select Department Name        | Public Works Department, Jaipur-65 v             |  |  |  |  |  |
|                               | Search Cancel                                    |  |  |  |  |  |

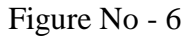

5) After that click on **Search** button it will display the following screen.

|                        | Office Wise Work Distribution                                    |  |                                    |                                         |                      |  |           |  |  |  |
|------------------------|------------------------------------------------------------------|--|------------------------------------|-----------------------------------------|----------------------|--|-----------|--|--|--|
|                        | Search Works By @Sanction ID Wise OWork ID Wise ODepartment Wise |  |                                    |                                         |                      |  |           |  |  |  |
| Enter Sanction ID 5299 |                                                                  |  |                                    |                                         |                      |  |           |  |  |  |
|                        | Search Cancel Show Report                                        |  |                                    |                                         |                      |  |           |  |  |  |
| Work ID                | कार्य का गाम<br>Work ID (Work Name)                              |  | कार्य का प्रकार<br>(Work Category) | कार्य का उपप्रकार<br>(Work Subcategory) | Amount (In Thousand) |  | Action    |  |  |  |
| 111443                 | 3 गाँव मण्डावर से शहर दौसा तक पत्नकी सड़क                        |  | सड़क                               | नवीन निर्माण                            | 10.00                |  | Allotment |  |  |  |
|                        |                                                                  |  |                                    | _                                       |                      |  |           |  |  |  |

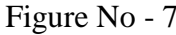

- 6) After that Click on **Allotment** button for Work wise Office Allotment and next screen will display. It will required following parameter.
  - Search PWD Office by Hindi Name
  - Office ID for Civil
    - Office ID for Electrical
- User has enter PWD office name in Hindi Click on Search
- User has enter Office ID for civil and press the tab button it will display Civil Office name
- User has enter Office ID for Electrical and press the tab button it will display Electrical Office name

| कार्य का नाम<br>Work ID (Work Name) |                                        | कार्य का प्रकार<br>(Work Category) | कार्य का उपप्रकार<br>(Work Subcategory) | Amount (In Thousand) | Action    |
|-------------------------------------|----------------------------------------|------------------------------------|-----------------------------------------|----------------------|-----------|
| 111443                              | गाँव मण्डावर से शहर दौसा तक पक्की सड़क | सड्क                               | नतीन निर्माण                            | 10.00                | Allotment |
|                                     |                                        |                                    |                                         |                      |           |

| Assign Work to Offices          |          |                   |               |                          |      |                        |               |  |  |
|---------------------------------|----------|-------------------|---------------|--------------------------|------|------------------------|---------------|--|--|
| Search PWD Office By Hindi Name | 5134 Sea | arch              |               |                          |      |                        |               |  |  |
|                                 |          |                   | 1             |                          |      |                        | 1             |  |  |
| Office ID for Civil             | 5134     | Civil Office Name | खण्ड सिकन्दरा | Office ID For Electrical | 5134 | Electrical Office Name | खण्ड सिकन्दरा |  |  |
| Save Cancel                     |          |                   |               |                          |      |                        |               |  |  |

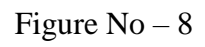

7) After that click on Save button to Save data and It will display the Data Save Successfully message.Ref. Fig. 9 to 10

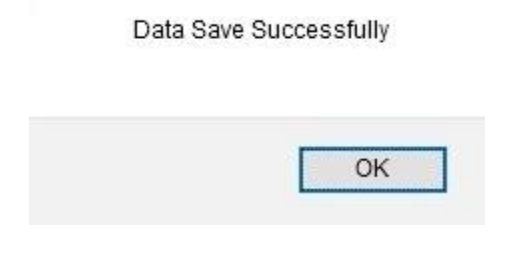

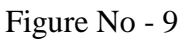

|                                                                                 | Work ID | कार्य का नाम<br>(Work Name)            | कार्य का प्रकार<br>(Work Category) | कार्य का उपप्रकार<br>(Work Subcategory) | Amount (In Thousand) | Action    |
|---------------------------------------------------------------------------------|---------|----------------------------------------|------------------------------------|-----------------------------------------|----------------------|-----------|
| 111443 गौंव मण्डावर से घहर दीसा तक पक्की सड़क सड़क नवीन निर्माण 10.00 Allotment | 111443  | गाँव मण्डावर से घहर दौसा तक पक्की सड़क | सङ्क                               | नवीन निर्माण                            | 10.00                | Allotment |

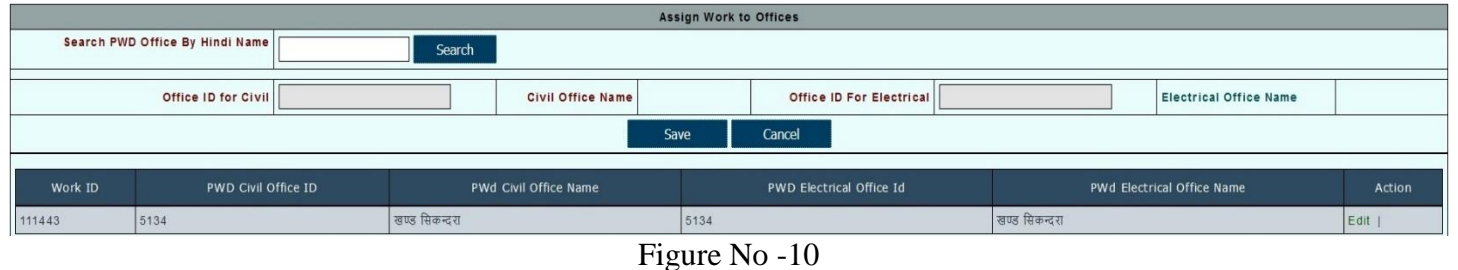

8) User can Edit and Update Work allocation. Steps are following below and displayed by the figures.

| Office Wise Work Distribution |                                                 |  |  |  |  |  |  |
|-------------------------------|-------------------------------------------------|--|--|--|--|--|--|
| Search Works By               | Sanction ID Wise OWork ID Wise ODepartment Wise |  |  |  |  |  |  |
| Enter Sanction ID             | 5299                                            |  |  |  |  |  |  |
|                               | Search Cancel Show Report                       |  |  |  |  |  |  |

Figure No - 11

• First click on Sanction ID Wise link and Enter Sanction ID then click Search button.

|         | Office Wise Work Distribution                                     |                            |                                    |                                         |                      |             |  |  |  |
|---------|-------------------------------------------------------------------|----------------------------|------------------------------------|-----------------------------------------|----------------------|-------------|--|--|--|
|         | Search Works By  @Sanction ID Wise OWork ID Wise ODepartment Wise |                            |                                    |                                         |                      |             |  |  |  |
|         | Enter Sanction ID                                                 | 5299                       |                                    |                                         |                      |             |  |  |  |
|         |                                                                   |                            |                                    |                                         | Search Cancel        | Show Report |  |  |  |
| Work ID | <del>ہ</del><br>۷)                                                | हार्य का नाम<br>/ork Name) | कार्य का प्रकार<br>(Work Category) | कार्य का उपप्रकार<br>(Work Subcategory) | Amount (In Thousand) | Action      |  |  |  |
| 111443  | गाँव मण्डावर से शहर दौसा तक पक्की स                               | <b>ाड्क</b>                | सड्क                               | नवीन निर्माण                            | 10.00                | Allotment   |  |  |  |

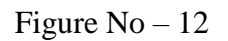

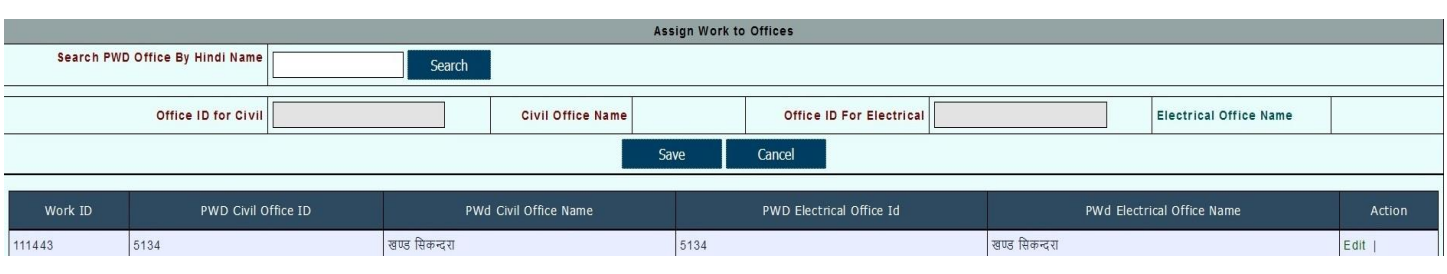

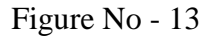

|               | Assign Work to Offices |              |                       |               |                          |               |                           |               |
|---------------|------------------------|--------------|-----------------------|---------------|--------------------------|---------------|---------------------------|---------------|
| Search PWI    | O Office By Hindi Name | Sea          | rch                   |               |                          |               |                           |               |
|               |                        |              |                       |               |                          |               |                           |               |
|               | Office ID for Civil 5  | 5134         | Civil Office Name     | खण्ड सिकन्दरा | Office ID For Electrical | 5134          | Electrical Office Name    | खण्ड सिकन्दरा |
| Update Cancel |                        |              |                       |               |                          |               |                           |               |
|               |                        |              |                       |               |                          |               |                           |               |
| Work ID       | PWD Civil Offic        | ce ID        | PWd Civil Office Name |               | PWD Electrical Office Id | PW            | /d Electrical Office Name | Action        |
| 111443        | 5134                   | खण्ड सिकन्दर | I                     | 5134          |                          | खण्ड सिकन्दरा |                           | Edit          |

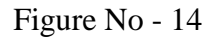

- After that Click on **Allotment** and entry will be showing above.
- After that click Edit button. User can Update the field or Cancel It.
- After selection the Update button it will display Data Update Successfully message.

| Data Up | date Successfully |
|---------|-------------------|
|         | OK                |
|         |                   |

#### Figure No - 15

### 4.1.2 Work wise budget Allocation

1) After the Office wise work allocation user will work on Work wise budget allocation. Click the **Work wise budget allocation.** It will display the following screen.

**Application Path:--**

Sanction Work Work wise budget allocation

| Home Financial Year:2019-2020 |                 |            | Date : 24/12/2   | 019                   | Level :HOD User |                  |                             |                 |
|-------------------------------|-----------------|------------|------------------|-----------------------|-----------------|------------------|-----------------------------|-----------------|
| System Admin                  | Finance         | LOC        | Downloads        | Ways And Means        | Plan            | Sanctions        |                             |                 |
|                               |                 |            |                  |                       |                 | Post 🕨           |                             |                 |
| State Bu                      | idget Do        | cumei      | nt               |                       |                 | Phones 🕨 🕨       |                             |                 |
|                               |                 |            | •••••••          |                       |                 | Vehicles         |                             |                 |
| 😌 к                           | indly visit for | State Bu   | dget Document    | at (http://finance.ra | ajasthan.go     | PrinterServer    | atebudget.aspx)             |                 |
| Modifie                       | d Budge         | t Estir    | nates for        | FY 2019-20            |                 | report 🕨         |                             | _               |
| mounne                        | a Duuge         |            |                  |                       |                 | Work 🕨           | Office wise work allocation |                 |
| E M                           | odified BE fo   | FV 201     | 0 20 is availabl | o on IEMS at 31/07    | /2010           |                  | Revert Deleted Works        |                 |
|                               |                 | 0111201    | 5-20 15 availabi |                       | 2015            |                  | Work wise budget allocation |                 |
| IFMS B                        | udget A         | ndroid     | Mobile A         | рр                    |                 |                  | One time Provision          |                 |
|                               |                 |            |                  |                       |                 |                  | Previous year Data Scroll   |                 |
| 🕤 IF                          | MS budget A     | App is nov | v available on ( | Google play store. K  | Cindly Down     | nload from (http | s Report 🕨 🕨                | s/details?id=co |
| Creation                      | of Offi         | 00 900     | Deciana          | tion for PD a         | ccount          |                  | 4 C Sequence Number         |                 |
|                               |                 |            |                  | Figure No - 1         | 16              |                  |                             |                 |

2) After Selection of **Work wise budget allocation** next screen will display. There is four links and each link has some functionality.

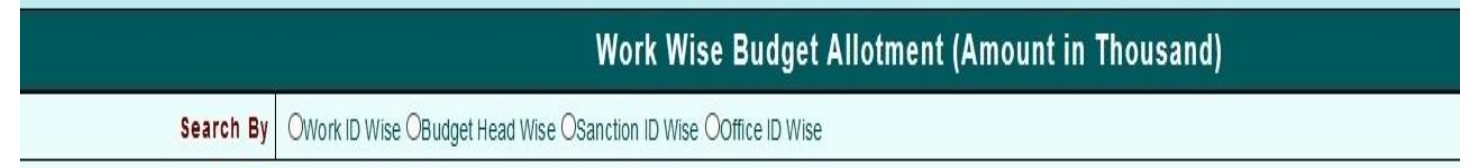

 $Figure \ No-17$ 

3) Link :

- Work ID wise
- Budget Head wise
- Sanction ID wise
- Office ID wise
- 4) Select any of these link will work same.

### 4.1.2.1 Work ID wise

After Selection of **Work ID wise** it will display the following parameter inputs need to be provided by user and it display the following figure.

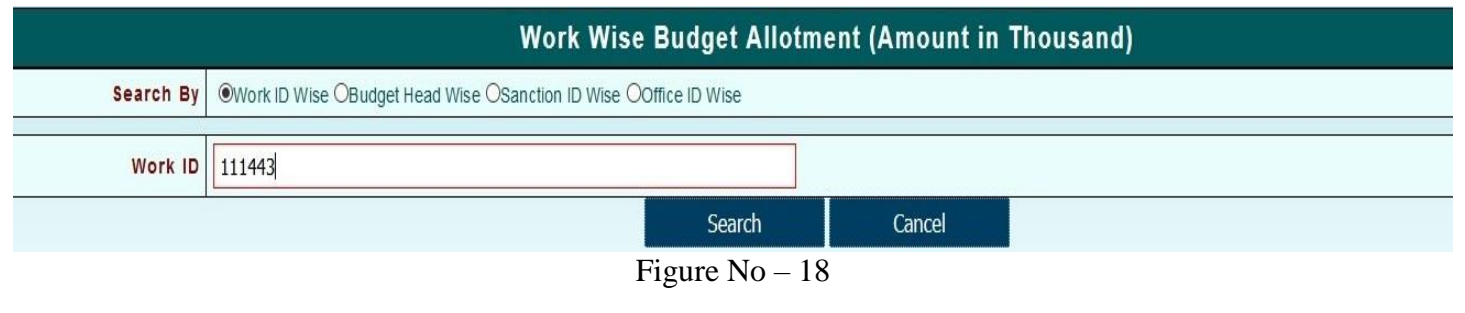

• Work ID - User has enter the Work ID.

#### **Budget Head wise** 4.1.2.2

After Selection of Budget Head wise it will display the following parameters inputs need to be provided by user and it display the following figure.

| Work Wise Budget Allotment (Amount in Thousand) |                                                              |           |                                |           |                |  |
|-------------------------------------------------|--------------------------------------------------------------|-----------|--------------------------------|-----------|----------------|--|
| Search By                                       | OWork ID Wise OBudget Head Wise OSanction ID Wise OOffice ID | D Wise    |                                |           |                |  |
|                                                 | ×                                                            |           |                                |           |                |  |
| Budget Head 4059 80 789                         | 05 00 17                                                     | BF        | Ccentral Assistance State Fund | Head Type | Voted OCharged |  |
|                                                 |                                                              | Search    | Cancel                         |           |                |  |
|                                                 | H                                                            | Figure No | ) — 19                         |           |                |  |

- **Budget Head** - User has enter the Complete budget head with Object Head ٠
  - **BFC Type** - User has select the BFC Type
- Head Type - User has select the Head Type •

### 4.1.2.3 Sanction ID wise

After Selection of Sanction ID wise it will display the following parameter inputs need to be provided by user and it display the following figure.

|             | ۷                                   | Vork Wise B          | udget Allotr | nent (Amount in | Thousand) |  |
|-------------|-------------------------------------|----------------------|--------------|-----------------|-----------|--|
| Search By   | OWork ID Wise OBudget Head Wise San | ction ID Wise OOffic | e ID Wise    |                 |           |  |
|             |                                     | 21                   |              |                 |           |  |
| Sanction ID | 5299                                |                      |              |                 |           |  |
|             |                                     |                      | Search       | Cancel          |           |  |
|             |                                     | Figure               | $N_0 - 20$   |                 |           |  |

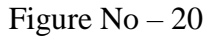

**Sanction ID** - User has enter the Sanction ID. .

### 4.1.2.4 Office ID wise

After Selection of Office ID wise it will display the following parameter inputs need to be provided by user and it display the following figure.

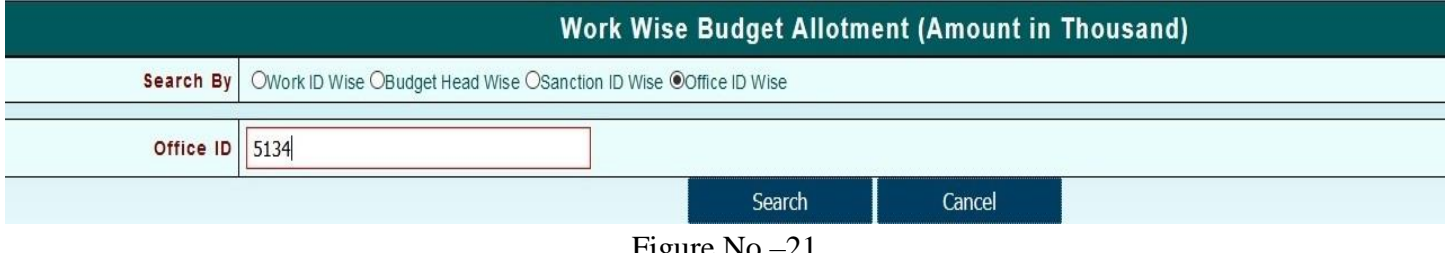

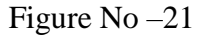

- **Office ID** - User has enter the Office ID.
- 5) After that click on Search button and next screen will be displayed as following:-

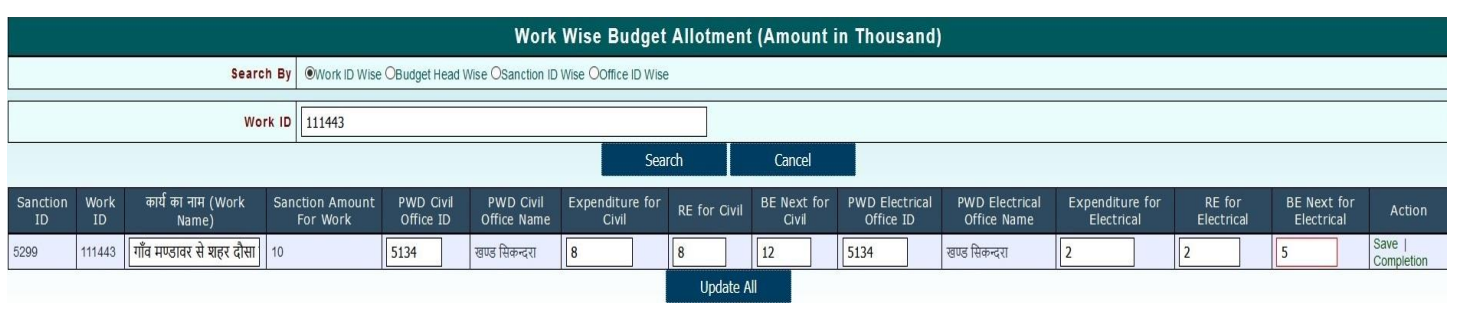

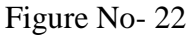

6) Click on **Save** or **Update All** button for save work id. **Save** button for Individual work id and **Update All** for multiple work ids. After then next screen will be displayed as following:-

| Data Save Successfully |
|------------------------|
| Data cave cuccessiany  |
|                        |
| ОК                     |
| UN                     |

Figure No – 23

7) User can also edit records in this option.

### 4.1.3 Report

User have two reports:-

- Sanction wise Detail
- Works Detail

### 4.1.3.1 Sanction wise Detail

1) After the Allocation user check the report for verification. Click on **Sanction wise Detail** link in the **Report** option. It will displayed in the following screen.

#### **Application Path:--**

| Sanction Work Report Sanction works Detail |
|--------------------------------------------|
|--------------------------------------------|

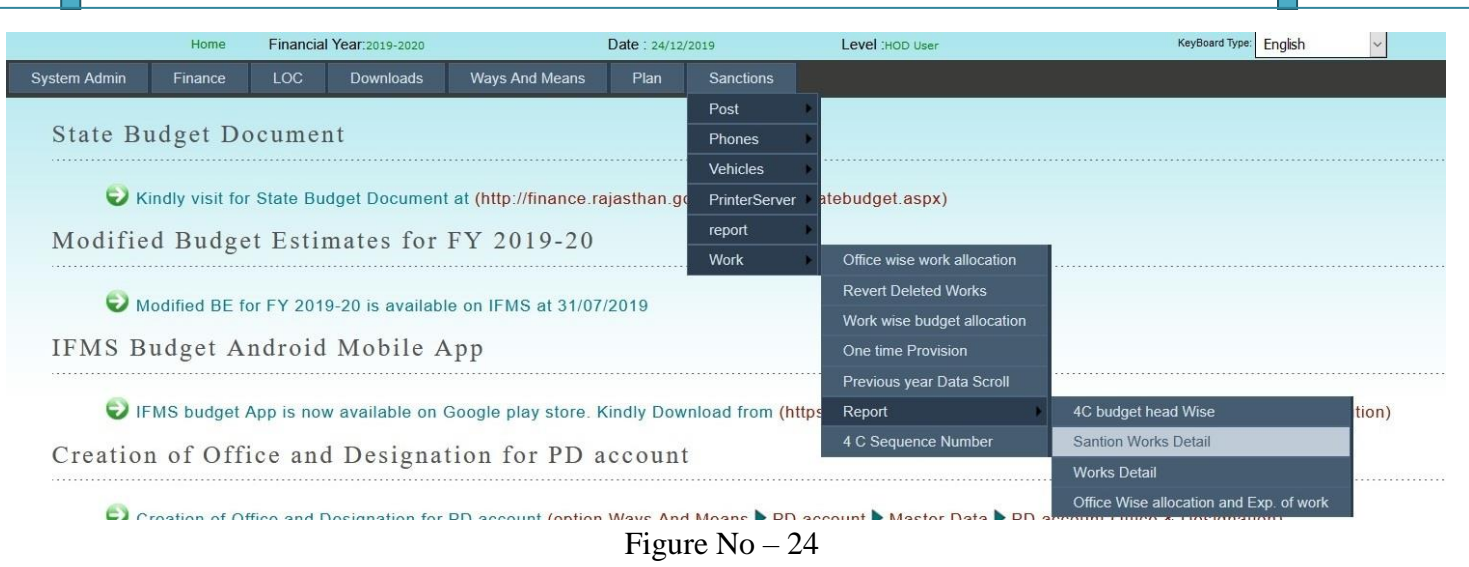

2) After Selection of **Sanction Works Detail** next screen will display. There is three links and each link has some functionality.

|                  | Home  | Financial | Year:2019-2020 |                                                  | Date : 24/1 | 2/2019    | Level :HOD User             | KeyBoard Type: English |
|------------------|-------|-----------|----------------|--------------------------------------------------|-------------|-----------|-----------------------------|------------------------|
| System Admin Fin | nance | LOC       | Downloads      | Ways And Means                                   | Plan        | Sanctions |                             |                        |
|                  |       |           |                |                                                  |             | Sanc      | tion Works Alloted to Of    | fices                  |
|                  |       |           |                | Search By OBudget Head Wise OSanction ID Wise OD |             |           | on ID Wise ODepartment Wise |                        |

Figure No – 25

- 3) Link :
  - Budget Head Wise
  - Sanction ID Wise
  - Department Wise

#### 4.1.3.1.1 Budget Head Wise

After selection of **Budget Head Wise** it will display the following parameter inputs need to be provided by user and it display the following figure.

| Sanction Works Alloted to Offices |                                                     |  |  |  |  |
|-----------------------------------|-----------------------------------------------------|--|--|--|--|
| Search By                         | Budget Head Wise OSanction ID Wise ODepartment Wise |  |  |  |  |
| Budget Head                       | 4059 80 789 05 00 17                                |  |  |  |  |
| Report Type:                      | OPDF Oother                                         |  |  |  |  |
| Show Report                       |                                                     |  |  |  |  |
|                                   |                                                     |  |  |  |  |

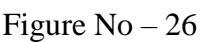

- Budget Head User has to enter complete Budget Head with Object Head
- Report Type
- User has to select Report type as PDF or Other

### 4.1.3.1.2 Sanction ID Wise

After selection of **Sanction ID Wise** it will display the following parameter inputs need to be provided by user and it display the following figure.

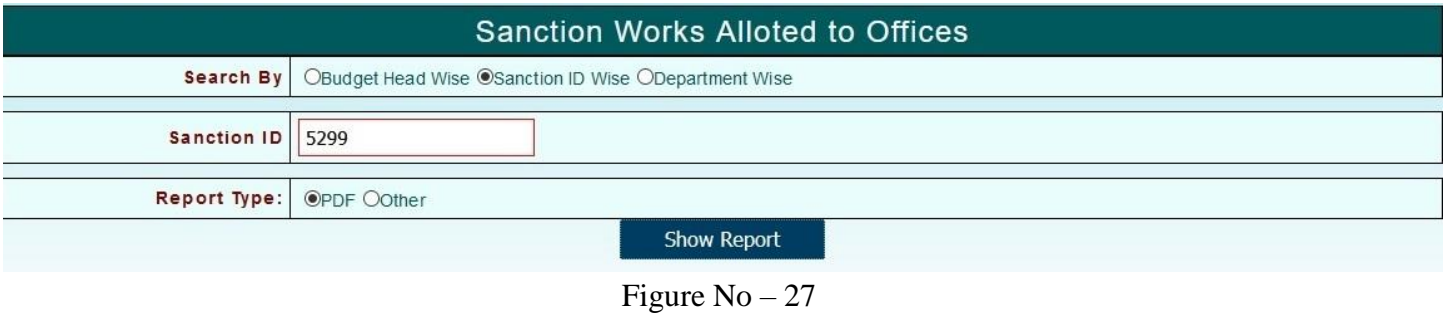

- Sanction ID User has to enter Sanction ID
- **Report Type** User has to select Report type as PDF or Other

### 4.2.3.1.3 Department Wise

After selection of **Department Wise** it will display the following parameter inputs need to be provided by user and it display the following figure.

|                                                                                                    |                                                                                                    | Sanction Works                                                                                                    | s Alloted to                                       | Offices                                                              |                                                                                      |                                                                   |
|----------------------------------------------------------------------------------------------------|----------------------------------------------------------------------------------------------------|----------------------------------------------------------------------------------------------------|----------------------------------------------------|----------------------------------------------------------------------|--------------------------------------------------------------------------------------|-------------------------------------------------------------------|
|                                                                                                    | Search By OBudget Head                                                                                                    | Wise OSanction ID Wise ODepar                                                                                                    | rtment Wise                                        |                                                                      |                                                                                      |                                                                   |
| De                                                                                                  | partment Name: 48-Public Works                                                                                                    | s Department, Jaipur 🗸 🗸                                                                                                    | 5                                                  |                                                                      |                                                                                      |                                                                   |
|                                                                                                    | Report Type: OPDF Oother                                                                                                    |                                                                                                    |                                                    |                                                                      |                                                                                      |                                                                   |
|                                                                                                    |                                                                                                    | Sho                                                                                                    | w Report                                           |                                                                      |                                                                                      |                                                                   |
|                                                                                                    |                                                                                                    | Figure                                                                                                    | e No – 28                                          |                                                                      |                                                                                      |                                                                   |
| •                                                                                                   | Department Name                                                                                                    | - User has to sele                                                                                                    | ct Departmen                                       | t                                                                    |                                                                                      |                                                                   |
| •                                                                                                   | <b>Report Type</b>                                                                                                    | - User has to sele                                                                                                    | ct Report type                                     | e as PDF or Otl                                                      | her                                                                                  |                                                                   |
| l) Afte                                                                                             | er that click on Show R                                                                                                    | e <b>port</b> it will open a P                                                                                                    | DF file.                                           |                                                                      |                                                                                      |                                                                   |
| 4) Afte                                                                                             | er that click on Show R                                                                                                    | eport it will open a P<br>Governme                                                                                                    | DF file.                                           | In                                                                   |                                                                                      |                                                                   |
| 4) Afte                                                                                             | er that click on Show R                                                                                                    | eport it will open a P<br>Governme<br>Sanction Works Allo                                                                                                    | DF file.<br>Int of Rajastha                        | ın<br>18-2019                                                        |                                                                                      |                                                                   |
| l) Afte                                                                                             | er that click on Show R                                                                                                    | eport it will open a P<br>Governme<br>Sanction Works Allo                                                                                                    | PDF file.<br>Int of Rajastha                       | ın<br>18-2019                                                        | Rupees In Tho                                                                        | usands                                                            |
| 1) Afte                                                                                             | er that click on Show Ro                                                                                                    | eport it will open a P<br>Governme<br>Sanction Works Allo                                                                                                    | DF file.<br>Int of Rajastha                        | ın<br>18-2019                                                        | Rupees In Tho                                                                        | usands                                                            |
| 4) Afte<br>NIC<br>Admin Name<br>Department                                                          | er that click on Show Ro<br>e:- Public Works Department, Jaip<br>Name:- Public Works Department, Jaip                                                             | eport it will open a F<br>Governme<br>Sanction Works Allo<br><sup>vur(48)</sup>                                                                                        | PDF file.<br>Int of Rajastha                       | ın<br>18-2019                                                        | Rupees In Tho                                                                        | usands                                                            |
| 4) Afte<br>NIC<br>Admin Name<br>Department<br>Sanction Id:                                          | e:- Public Works Department, Jaip<br>Name:- Public Works Department, Jaip                                                                                         | eport it will open a F<br>Governme<br>Sanction Works Allo<br><sup>yur(48)</sup><br>MD Sanction No.:-12345                                                              | PDF file.<br>Int of Rajastha                       | ın<br>18-2019                                                        | Rupees In Tho<br>Sanction Date                                                       | usands<br>:- 30/11/2019                                           |
| 4) Afte                                                                                             | er that click on Show Ro<br>e:- Public Works Department, Jaip<br>Name:- Public Works Department, Jaip<br>-5299<br>File ID No :- 1234 FD Letter Da                 | eport it will open a P<br>Governme<br>Sanction Works Allo<br><sup>yur(48)</sup><br>wur(65)<br>AD Sanction No.:-12345<br>ite :- 14/12/2015                              | DF file.<br>Int of Rajastha                        | 1 <b>n</b><br>18-2019<br>Total                                       | Rupees In Tho<br>Sanction Date<br>I Sanction Amount                                  | <b>usands</b><br>:- 30/11/2019<br>1:- 10                          |
| 4) Afte                                                                                             | e: Public Works Department, Jaip<br>Name: Public Works Department, Jaip<br>-5299<br>File ID No :- 1234 FD Letter Da<br>d :-4059-80-789-(05)-[00]-17               | eport it will open a P<br>Governme<br>Sanction Works Allo<br>pur(48)<br>pur(65)<br>AD Sanction No.:-12345<br>ite :- 14/12/2015<br>BFC Type :-State Funddfg             | PDF file.<br>ent of Rajastha                       | IN<br>18-2019<br>Total<br>Head Type:-Vote<br>Work Sanction           | Rupees In Tho<br>Sanction Date<br>I Sanction Amount<br>ed                            | usands<br>:- 30/11/2019<br>t:- 10                                 |
| 4) Afte<br>NIC<br>Admin Name<br>Department<br>Sanction Id:<br>D Approval<br>3udget Head<br>S.No. We | e: Public Works Department, Jaip<br>Name: Public Works Department, Jaip<br>-5299<br>IFile ID No :- 1234 FD Letter Da<br>d :-4059-80-789-(05)-[00]-17<br>ork Id Wo | eport it will open a F<br>Governme<br>Sanction Works Allo<br>pur(48)<br>pur(65)<br>AD Sanction No.:-12345<br>tte :- 14/12/2015<br>BFC Type :-State Funddfg<br>ork Name | PDF file.<br>ent of Rajastha<br>oted to Offices 20 | IN<br>18-2019<br>Total<br>Head Type:-Vote<br>Work Sanction<br>Amount | Rupees In Tho<br>Sanction Date<br>I Sanction Amount<br>ed<br>Alloted<br>Office Civil | usands<br>:- 30/11/2019<br>t:- 10<br>Alloted<br>Office Electrical |

### 4.1.3.2 Work wise Budget Allocation Detail

1) After the checking **Sanction Works Detail** report user can check **Work wise Budget Allocation Detail** report. Click on **Works Detail** link in the **Report** option. It will displayed in the following screen.

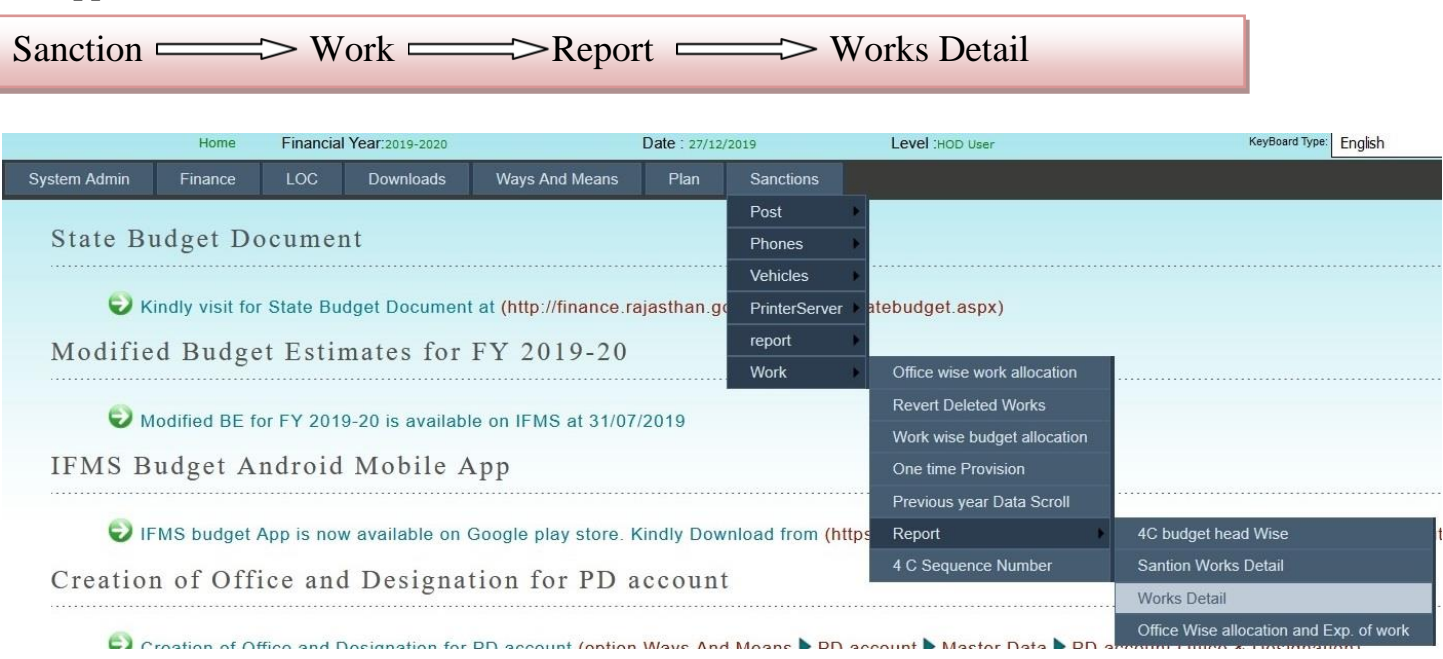

#### **Application Path:--**

### Figure No – 30

2) After the selection of **Works Detail** next screen will display. Click on **New Work** and then there is four links and each link has some functionality.

| Works Detail |                                                                                                    |  |  |  |  |  |
|--------------|----------------------------------------------------------------------------------------------------|--|--|--|--|--|
|              | OModified Work ONew Work ODeleted Work OWork Detail For Current Year OWork Summary OWork Name Search |  |  |  |  |  |
| Search By    | Search By OWork ID Wise OBudget Head Wise OSanction ID Wise OOffice ID Wise                          |  |  |  |  |  |
| Report Type: | OPDF Oother                                                                                          |  |  |  |  |  |

Figure No – 31

- 3) Link :
  - Work ID Wise
  - Budget Head Wise
  - Sanction ID Wise
  - Office ID Wise

#### 4.1.3.2.1 Work ID Wise

After selection of **Work ID Wise** link it will display the following parameter inputs need to be provided by user and it display the following figure.

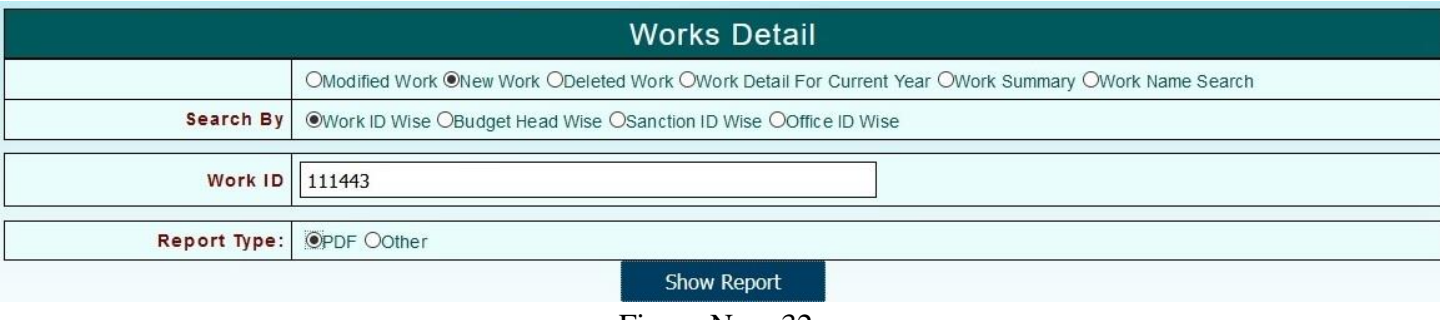

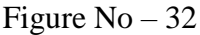

- Work ID User has to enter Work ID
- **Report Type** User has to select Report type as PDF or Other

### 4.1.3.2.2 Budget Head Wise

After selection of **Budget Head Wise** link it will display the following parameter inputs need to be provided by user and it display the following figure.

| Works Detail |                                                                                                    |  |  |  |  |  |
|--------------|----------------------------------------------------------------------------------------------------|--|--|--|--|--|
|              | OModified Work ONew Work ODeleted Work OWork Detail For Current Year OWork Summary OWork Name Search |  |  |  |  |  |
| Search By    | OWork ID Wise  Budget Head Wise OSanction ID Wise OOffice ID Wise                                    |  |  |  |  |  |
| Budget Head  | 4059 80 789 05 00 17                                                                                 |  |  |  |  |  |
| Report Type: | OPDF Oother                                                                                          |  |  |  |  |  |
|              | Show Report                                                                                          |  |  |  |  |  |
|              | Figure No – 33                                                                                       |  |  |  |  |  |

- Budget Head User has to enter complete Budget Head with Object Head
- **Report Type** User has to select Report type as PDF or Other

#### 4.1.3.2.3 Sanction ID Wise

After selection of **Sanction ID Wise** link it will display the following parameter inputs need to be provided by user and it display the following figure.

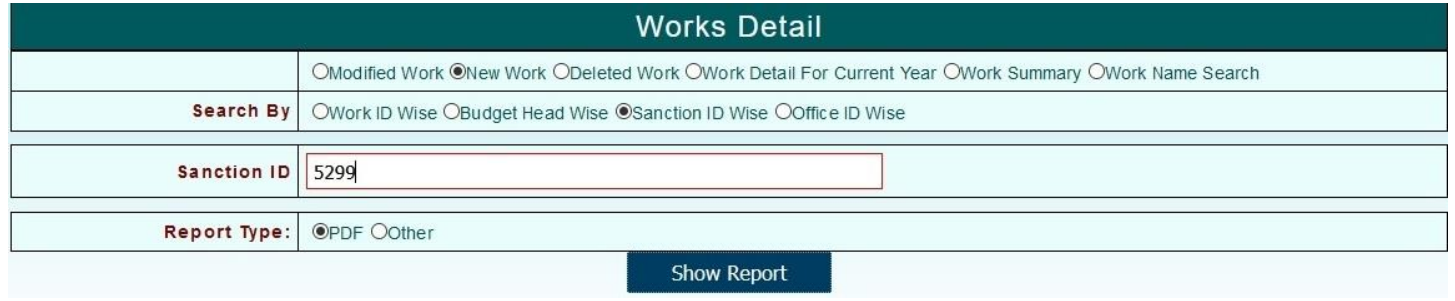

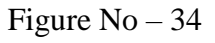

- Sanction ID User has to enter Sanction ID
- **Report Type** User has to select Report type as PDF or Other

### 4.2.3.2.4 Office ID Wise

After selection of **Office ID Wise** link it will display the following parameter inputs need to be provided by user and it display the following figure.

| Works Detail |                                                                                                    |  |  |  |  |  |
|--------------|----------------------------------------------------------------------------------------------------|--|--|--|--|--|
|              | OModified Work ONew Work ODeleted Work OWork Detail For Current Year OWork Summary OWork Name Search |  |  |  |  |  |
| Search By    | OWork ID Wise OBudget Head Wise OSanction ID Wise Office ID Wise                                     |  |  |  |  |  |
|              |                                                                                                    |  |  |  |  |  |
| Office ID    | 5134                                                                                                 |  |  |  |  |  |
|              |                                                                                                    |  |  |  |  |  |
| Report Type: | ●PDF Oother                                                                                          |  |  |  |  |  |
| Show Report  |                                                                                                    |  |  |  |  |  |

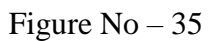

- Office ID User has to enter Sanction ID
- **Report Type** User has to select Report type as PDF or Other
- 4) After that click on **Show Report** it will open a PDF file.

| 100 | - | - |   | -  |
|-----|---|---|---|----|
|     | - | - |   |    |
|     |   | - | - | 17 |
| 100 | - |   |   | -  |
| -   | = |   |   |    |

## Government of Rajasthan

#### Works Detail of Year 2018-2019

| Sanction I   | d : 5299    |                                        |                          |                               |
|--------------|-------------|----------------------------------------|--------------------------|-------------------------------|
| Budget He    | ad : 4059-8 | 30-789-(05)-]00]-17                    | Rupees In Thousands      |                               |
| Civil Office | ld : 5134   |                                        | Electrical Off           | fice ld : 5134                |
| S. No.       | Work Id     | Work Name                              | Expenditure For<br>Civil | Expenditure For<br>Electrical |
| 1            | 111443      | गाँव मण्डावर से शहर दौसा तक पक्की सड़क | 8                        | ;                             |

Figure No – 36

# **4.2 BFC Profoma 14 (B)**

URL: <u>http://afs.raj.nic.in/</u>

After Office, Work and Budget Allocation user has to do BFC Profoma 14(B) Entry. It will display following figure.

#### **Application Path:--**

Sanction Work Office wise work allocation

 After the selection click on ..... button it will display the following screen and user need to be input following parameters.

|                                                                                                    | BFC New Project Prop            | osai (Performa                         | 14(B))                                                                    |                                                |
|----------------------------------------------------------------------------------------------------|---------------------------------|----------------------------------------|---------------------------------------------------------------------------|------------------------------------------------|
| BFC New Project Proposal (Performa 14(B))                                                                                                    |                                 |                                        |                                                                           |                                                |
| Mandatory fields are marked with an asterisk (*).                                                                                                    |                                 |                                        |                                                                           |                                                |
| Project Proposal Name<br>[sr. no. 3 of 14(B)] *                                                                                                    | BFC New Proposal 1              |                                        |                                                                           |                                                |
| Proposal Description *                                                                                                    | BFC New Proposal 1              |                                        |                                                                           |                                                |
| Project Cost (Forcasted Estimates)<br>[sr. no. 5 of 14(B)]*                                                                                                | 15                              | Lac                                    |                                                                           |                                                |
| Project Start Financial Year *                                                                                                    | 2020-21                         | V                                      | Project Completion Period<br>(in Financial Year)<br>[sr. no. 4 of 14(B)]* | 2                                              |
| Work Type *                                                                                                    | Capital                         | $\checkmark$                           | Work Category *                                                           | Augmentation of UWSS                           |
| Proposed Budget Head<br>[sr. no. 2 of 14(B)]                                                                                                    | Select                          | -                                      | Amount Lac                                                                | Add                                            |
| S.No         Budget Head         Am           1         4215-01-101-01-02-17 [P / V]         10           2         4215-01-789-02-02-17 [P / V]         2 | Nount Funding Agency            | Edit<br>Edit                           | Delete View Finar<br>Delete Enter All F                                   | ncial Year Wise Detail<br>inancial Year Detail |
| 1                                                                                                    | Enter 4215-01-101-01-02-1       | 7 [ P / V ] Budget H                   | ead Detail :                                                              |                                                |
| Select Financial Year :                                                                                                    | -Select Financial Year          | nter Amount :                          |                                                                           | Add                                            |
| s                                                                                                    | .No FYear Amount                |                                        |                                                                           |                                                |
| 1                                                                                                    | 2020-21 4                       | Edit                                   | Delete                                                                    |                                                |
| 2                                                                                                    | 2021-22 6                       | Edit                                   | Delete                                                                    | Close                                          |
|                                                                                                    |                                 |                                        |                                                                           |                                                |
| Docum                                                                                                    | ent Attachment Only PDF upto 10 | MB, Scan in B/W at Res<br>Browse Attac | olution (ppi) 150.<br>:h                                                  |                                                |
|                                                                                                    | Submit Re                       | set                                    | Cancel                                                                    |                                                |

Figure No – 37

#### BFC New Project Proposal (Performa 14(B))

| BFC New Project Proposal (Performa 14(B))                                                                                                    |                                                                                                    |                                                                                                    |  |  |  |  |  |  |
|----------------------------------------------------------------------------------------------------|----------------------------------------------------------------------------------------------------|----------------------------------------------------------------------------------------------------|--|--|--|--|--|--|
| Mandatory fields are marked with an asterisk (*).                                                                                                    |                                                                                                    |                                                                                                    |  |  |  |  |  |  |
| Project Proposal Name<br>[sr. no. 3 of 14(B)] *                                                                                                    | BFC New Proposal 1                                                                                                    |                                                                                                    |  |  |  |  |  |  |
| Proposal Description *                                                                                                    | BFC New Proposal 1                                                                                                    |                                                                                                    |  |  |  |  |  |  |
| Project Cost (Forcasted Estimates)<br>[sr. no. 5 of 14(B)] *                                                                                                    | 15 Lac                                                                                                    |                                                                                                    |  |  |  |  |  |  |
| Project Start Financial Year *                                                                                                    | 2020-21                                                                                                    | Project Completion<br>Period (in Financial Year)<br>[sr. no. 4 of 14(B)] *                                                                                                    |  |  |  |  |  |  |
| Work Type *                                                                                                    | Capital                                                                                                    | Work Category * Augmentation of UWSS                                                                                                    |  |  |  |  |  |  |
| S.No         Budget Head         An           1         4215-01-101-01-02-17 [P/V]         10           2         4215-01-789-02-02-17 [P/V]         5           Select Financial Year : | Aount Funding Agency<br>Edit<br>Edit<br>Edit<br>Enter 4215-01-789-02-02-17 [P/V] Budg<br>Select Financial YearV<br>Enter Amount :<br>S.No F Year Amount<br>2020-21 3 Edit<br>2 2021-22 2 Edit | Delete       View Financial Year Wise Detail         Delete       View Financial Year Wise Detail         get Head Detail :       Add         Delete       Add         Delete       Close |  |  |  |  |  |  |
| Docum                                                                                                    | ent Attachment Only PDF upto 10 MB, Scan in B/W a<br>Browse                                                                                                    | at Resolution (ppi) 150.<br>Attach                                                                                                    |  |  |  |  |  |  |
|                                                                                                    | Submit Reset                                                                                                    | Cancel                                                                                                    |  |  |  |  |  |  |
| Forword To HOD                                                                                                    | Chief Engineer (U&nrw), Jaipur(895)                                                                                                    |                                                                                                    |  |  |  |  |  |  |

Figure No- 38

#### BFC New Project Proposal (Performa 14(B))

| BFC New Project Proposal (Performa 14(B))         |                                                    |                            |                                                                                                    |                             |                                               |                                                                |                   |                      |                          |              |              |                |                 |
|---------------------------------------------------|----------------------------------------------------|----------------------------|----------------------------------------------------------------------------------------------------|-----------------------------|-----------------------------------------------|----------------------------------------------------------------|-------------------|----------------------|--------------------------|--------------|--------------|----------------|-----------------|
| Mandatory fields are marked with an asterisk (*). |                                                    |                            |                                                                                                    |                             |                                               |                                                                |                   |                      |                          |              |              |                |                 |
| Project P<br>[sr. no. 3                           | roposal Nam<br>of 14(B)]*                          | ne [                       |                                                                                                    |                             |                                               |                                                                |                   |                      |                          |              |              |                |                 |
| Proposal                                          | Description                                        | •                          |                                                                                                    |                             |                                               |                                                                |                   |                      |                          |              |              |                |                 |
| Project C<br>Estimates<br>[sr. no. 5              | cost (Forcast<br>s)<br>of 14(B)] *                 | ed [                       |                                                                                                    |                             |                                               |                                                                |                   |                      |                          |              |              |                |                 |
| Project S                                         | tart Financia                                      | l Year*                    | -Select Start Financial Year V Project Completion Period (in Financial Year) [sr. no. 4 of 14(B)]* |                             |                                               |                                                                |                   |                      |                          |              |              |                |                 |
| Work Typ                                          | pe *                                               | [                          | Capital                                                                                            |                             | ~                                             |                                                                |                   |                      | Work Catego              | iry *        | Sele         | ect            | ~               |
| Proposed<br>[sr. no. 2                            | d Budget Hea<br>of 14(B)]                          | ad                         | -Select                                                                                            |                             |                                               |                                                                |                   |                      |                          |              |              |                |                 |
|                                                   |                                                    |                            |                                                                                                    |                             |                                               |                                                                |                   |                      |                          |              |              |                |                 |
|                                                   |                                                    |                            |                                                                                                    | De                          | ocument Attachmer                             | nt Only PDF                                                    | upto 10 MB<br>Bro | , Scan in B/V<br>wse | Vat Resolution<br>Attach | n (ppi) 150. |              |                |                 |
|                                                   |                                                    |                            |                                                                                                    |                             | Submit                                        |                                                                | Reset             | 1                    | Can                      | cel          |              |                |                 |
| Forword                                           | Forward To HOD Chief Engineer (U&nrw), Jaipur(895) |                            |                                                                                                    |                             |                                               |                                                                |                   |                      |                          |              |              |                |                 |
|                                                   |                                                    |                            |                                                                                                    |                             |                                               |                                                                |                   |                      |                          |              |              |                |                 |
| 1 to 1 of                                         | f 1                                                |                            |                                                                                                    | Draft I                     | BFC Project Pro                               | posal                                                          |                   |                      |                          |              | Change No of | Record 10 Reco | ords Per Page 🔽 |
| S.No.                                             | BFC<br>Project<br>Name                             | BFC<br>Projec<br>Descripti | t Estimates<br>ion Cost                                                                            | Project<br>Start<br>(Fyear) | Project<br>Completion<br>Period (in<br>Fyear) | Budget<br>Head                                                 | Work<br>Type      | Entry<br>Date        | Status                   | Document     |              |                |                 |
| 1                                                 | BFC<br>New<br>Proposal<br>1                        | BFC New<br>Proposal 1      | 15                                                                                                 | 2020-21                     | 2                                             | 4215-01-<br>101-01-<br>02-17 &<br>4215-01-<br>789-02-<br>02-17 | Capital           | 24/12/201            | 9 Pending                | 10           | Edit         | Delete         | Forword         |

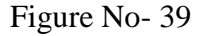

- Project Proposal Name
- Proposal Description
- **Project Cost(Forecast Estimates)**
- Project Start Financial Year
- Project Completion Period
- Work Type
- Work Category
- Proposed Budget Head
- Amount

- User has to enter Project Proposal Name
- User has to enter Proposal Description
- User has to enter the Amount (In Lacs) of Project Cost.
- User has to select Project's starting financial year.
- User has to enter Project Completion Period
- User has to select the Work Type
- User has to select the Work Category
- User has to select complete Budget Head with Object Head
- User has to enter Amount for selected Budget Head
- 1) After Enter the amount in **Amount** option user has to click on **Add** link. After the Entry will be display below as shown in fig. 37 & 38.
- 2) User has rights to **Edit** or **Delete** the entry.
- 3) In any Entry select **View Financial Year Wise Detail** link it will display the following screen and user need to be input following parameters.
- Select Financial Year User has to select Financial Year for that Budget Head
  - **Enter Amount** User has to enter Amount for that Budget Head.

- 4) After Enter the amount in **Amount** option user has to click on **Add** link. After the Entry will be display below as shown in fig. 37 & 38.
- 5) User has rights to **Edit** or **Delete** the entry.
- 6) After that user has option to attach PDF file for document attaching.
- Forward to HOD User has to select Department's HoD for next screen.
- 7) After selection the **Forward to HOD** link it will display the below screen.
- 8) User has the option to **Edit**, **Delete** and **Forward** for Project Proposal.